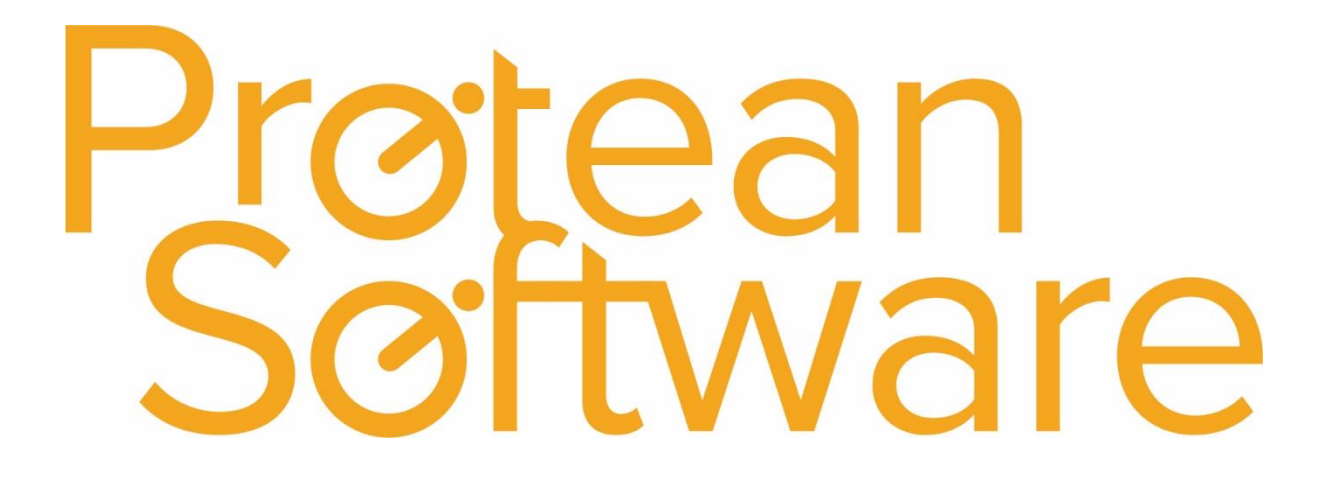

# **Stock Kit Parts Import Notes**

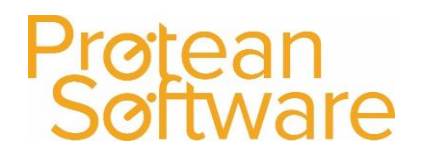

#### Contents

| Protean Versions                                       | 3 |
|--------------------------------------------------------|---|
| Description                                            | 3 |
| Fields on the Import - expected number of columns = 3: | 4 |
| How to import                                          | 5 |
| Best Practice                                          | 5 |
| Further Assistance                                     | 6 |

#### **Protean Versions**

This document describes the import functionality stock kit parts from Protean 7.3.4033 to Current Latest Release

### Description

This import template is used to create stock kits

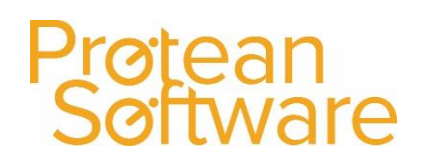

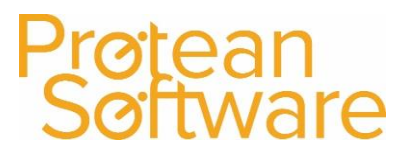

### Fields on the Import - expected number of columns = 3:

| Column | Field Name      | Mandatory | Requirements                 | Notes                             |  |
|--------|-----------------|-----------|------------------------------|-----------------------------------|--|
| А      | KitPartNo       | Always    | Required Field               | The part number that relates to   |  |
|        |                 |           | Text Field                   | the kit item (once built).        |  |
|        |                 |           | 50 Characters Max            | Must exist in Protean             |  |
| В      | ComponentPartNo | Always    | Required Field               | The part number of one of the     |  |
|        |                 |           | Text Field                   | components of the kit (must exist |  |
|        |                 |           | 50 Characters Max            | in Protean)                       |  |
| С      | Quantity        | Always    | Required Field               | The quantity of the component     |  |
|        |                 |           | Numeric Field (Whole Numbers | part to make the kit              |  |
|        |                 |           |                              |                                   |  |
|        |                 |           |                              |                                   |  |

#### How to import

- 1. File must be saved in CSV format.
  - a. File must not contain any header rows.
- 2. Navigate to file tab on Protean
- 3. Select Import Data
- 4. Use the import wizard
- 5. Select 'Stock Kit Parts' under the type of data dropdown
- 6. Find the CVS import file (as per step 1)
- 7. Hit Next to validate the data
  - a. If needed correct import file
- 8. If step (7) successful Double check the data on screen
- 9. Hit next to import into Protean
  - a. If needed review any warning messages and either correct in Protean / Import file and revert to step (2) onwards
- 10. If successful choose to keep or delete the import file used

### **Best Practice**

- If using Excel do not double click to open a CSV File.
- Open Excel and use a data import from text to open any CSV
  - $\circ$   $\;$  Select text formatting for any data including leading zeros
- Once ready, save in CSV format including the header rows
- Review the saved CSV file in raw text format
- Remove the header row from the raw text CSV save as another name with .csv formatting
- Run any major import in a practice environment before live
- Carry out a sample import of under 10 records before any larger import

Protean Software

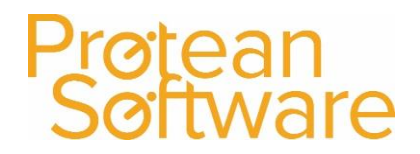

#### Further Assistance

Example CSV template available on support website

Please review import templates webinar - <a href="https://support.proteansoftware.co.uk/knowledge-base/webinar-import-templates/">https://support.proteansoftware.co.uk/knowledge-base/webinar-import-templates/</a>

Contact Protean Support

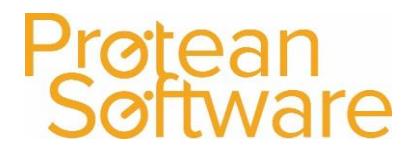

#### Version Control

| Version | Comments          | User        | Date       | Approver |
|---------|-------------------|-------------|------------|----------|
| 1.0     | Original Document | Glen Barber | 29/05/2019 | MH       |
|         |                   |             |            |          |
|         |                   |             |            |          |
|         |                   |             |            |          |
|         |                   |             |            |          |
|         |                   |             |            |          |
|         |                   |             |            |          |